## Tutorial olvido de clave / recuperación de clave

Si al iniciar sesión no recordamos la clave los pasos a seguir son los siguientes:

1- colocamos el usuario y tecleamos ¿olvido su contraseña?

| gomedisys                                                                                                    |
|----------------------------------------------------------------------------------------------------|
|                                                                                                    |
|                                                                                                    |
| Contraseña                                                                                                    |
|                                                                                                    |
|                                                                                                    |
| Constant and a section of the section of the s |
|                                                                                                    |

2- saldrá un cartel donde nos pide verificar en nuestro correo de mail el código enviado para poder realizar el cambio de clave.

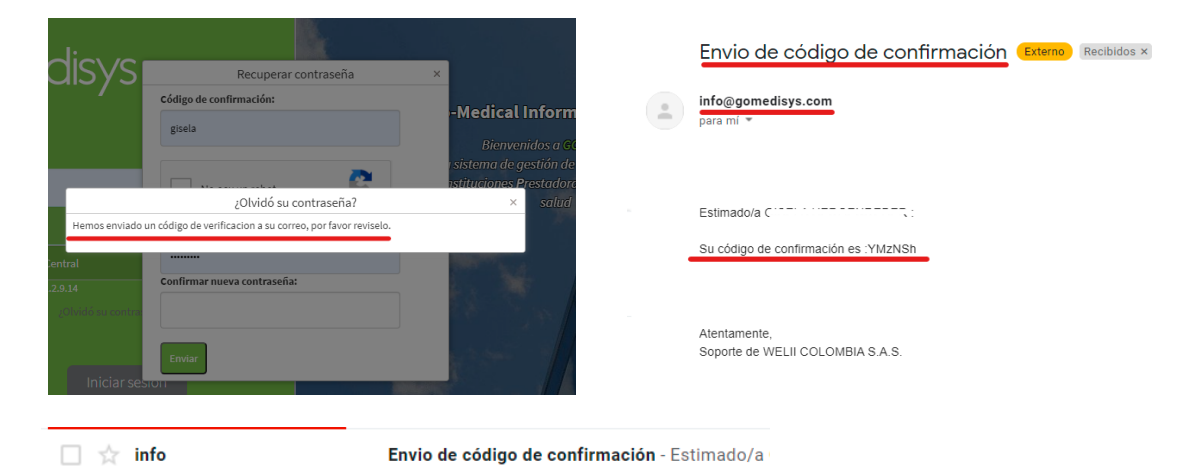

3- colocamos el código de confirmación enviado por mail, marcamos no soy un robot y colocamos la clave nueva (recordar que el sistema reconoce mayúsculas- minúscula y números) al finalizar tecleamos ENVIAR.

| Recuperar contraseña                   | ×   |
|----------------------------------------|-----|
| C <mark>ódigo de confirmación</mark> : |     |
| YMzNSh                                 | Д   |
|                                        | 15  |
| 🗸 No soy un robot                      | 15  |
| reCAPTCHA<br>Privacidad - Términos     |     |
| Nueva contraseña:                      | 120 |
|                                        | 1   |
| Confirmar nueva contraseña:            |     |
|                                        | 5   |
| Enviar                                 |     |

De esta manera quedara modificada la clave.